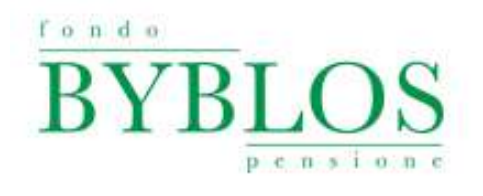

#### **REGISTRAZIONE AREA DISPOSITIVA**

La registrazione è indispensabile per autorizzare le operazioni online all'interno dell'area riservata. Prima di procedere, è necessario scaricare la App di Fondo Byblos.

### **REGISTRAZIONE AREA WEB (DA PC)**

Al primo accesso utile all'area CONSULTATIVA apparirà il seguente pop up, e sarà possibile avviare la procedura di registrazione cliccando su "OK".

| ⇒ C is fondipersione1-tiprevinet/t/w horizon-bytilos/index.html#/wptm                                                                                                    | ula                                                                                                    |                                                                                                    | ~ 익 년 ☆ 🛛 🌖                                                     |
|----------------------------------------------------------------------------------------------------|----------------------------------------------------------------------------------------------------|----------------------------------------------------------------------------------------------------|-----------------------------------------------------------------|
| BYBLOS                                                                                                    |                                                                                                    | CONTATI                                                                                                    |                                                                 |
| HOME ANAGRAFICA DOCUMENTAZIONE SOGGETTI D<br>QUESTIONARIO DI AUTOVALUTAZIONE <b>SIMULATORE</b> DISE                                                                                                    | SIGNATI CONTRIBUZIONE INVESTIMENTO ANTI<br>SSITIVI                                                                                                    | DPI RISCATTI RITA, TRASFERIMENT                                                                                                    | TI IN USCITA PRATICHE NOVITÀ                                    |
| SINULATORE                                                                                                    |                                                                                                    |                                                                                                    | DATI PERSONALI-                                                 |
| Inordian SNNULATORE to visito a consentito e al tade erete una ele-<br>evalenzative en confluenze portifica antiche una strumento di assidi e<br>reconstructiona conditivenze portifica antiche una strumento di assidi e<br>reconstructiona conditivenze portifica antice una strumento di assidi<br>enconstructiona e quello relativa considerante dala possicione rela<br>antecipazione alla finanza persionalitati complementaria consenie di fi-<br>respondente alla finanza persionalitati complementaria consenie di fi-<br>pazione di escuesto di assidi e vella considerativa dala di escutari<br>posofi di postocipazione la posicione individuale effettivarimente mada<br>interconsente consenie relativo dala effettivarimente mada<br>interconsente i recortaria espesiena tassi annua strum finito di una po-<br>timamento e stato constanto consellario di informazione malta di al<br>interconsente o polesi definite dalle COVP in modo unformo per e<br>monsenzanore, finanzia buso del micro di una diversi per ta<br>interconsente con su conse di consola impostanza nei informa di<br>ressance dala tasse del micro di una diversi per tassi antico al fi-<br>minimistrato call'INPS e comunicale dispondibile il servato "Li<br>resummistrato call'INPS increaver al termine della turorativa.<br>ACCEDI AL SIME | <b>EATTVALANUOVAMODALITÄDIA</b><br><b>EATTVALANUOVAMODALITÄDIA</b><br>Per utilazare le fuazionalitä dispositive e necessanio regivta<br>Pentorizzazione delle operazio<br>Aggiorna la tua app. entra nella serione "Disposi | DALITÀ<br>CESSO ALL'AREA RISERVATA.<br>vu ni rippontivo (snarrfphone o tablet) che consenta<br>ii onf.ine tramite app.<br>ivi " e registra il tuo snarrfphone o tablet. | D DUGNANO (MI)<br>PROFILO INVESTIMENTO<br>GARANTI TO<br>106.00% |

Selezionare la voce "DISPOSITIVI" dalla barra in alto:

| BYBLOS                                                                                                 | CONTAFTI                                        | 51 MODIFICA PASSWORD                           |
|----------------------------------------------------------------------------------------------------|-------------------------------------------------|------------------------------------------------|
| HOME ANAGRAFICA DOCUMENTAZIONE SOGGETTI DESIGN<br>QUESTIONARIO DI AUTOVALUTAZIONE SIMULATORE DISPOSITI | TI CONTRIBUZIONE INVESTIMENTO ANTICIPI RISCATTI | RLITA. TRASFERIMENTI IN USCITA PRATICHE NOVITÀ |

Premere su "+ AGGIUNGI DISPOSITIVO" per associare un dispositivo smartphone o tablet:

| ← → C ● fordpensional Konstruction by blass index intel®/dispositividate           BYBLOS                                                          | ← Q IP ☆ □ ③ i<br>CONTATTI<br>CONTATTI                             |
|----------------------------------------------------------------------------------------------------|--------------------------------------------------------------------|
| HOME ANAGRAFICA DOCUMENTAZIONE SOGGETTI DESIGNATI CONTRIBLIZIONE INVESTIMEN<br>QUESTIONARIO DI AUTOVALUTAZIONE SIMULATORE <mark>DISPONITIVI</mark> | ANTICIPI RISCATTI R.I.T.A. TRASFERIMENTI IN USCITA PRATICHE NOVITA |
| GESTIONE DISPOSITIVI                                                                                                    |                                                                    |
| DS                                                                                                    | SITIVI ABBINATI                                                    |
|                                                                                                    |                                                                    |
|                                                                                                    |                                                                    |

La schermata mostrerà il QR CODE da scansionare con l'apposito lettore del dispositivo smartphone o tablet:

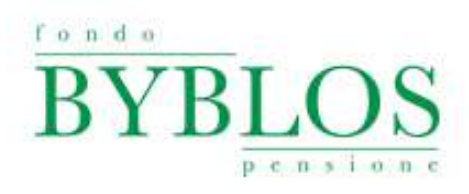

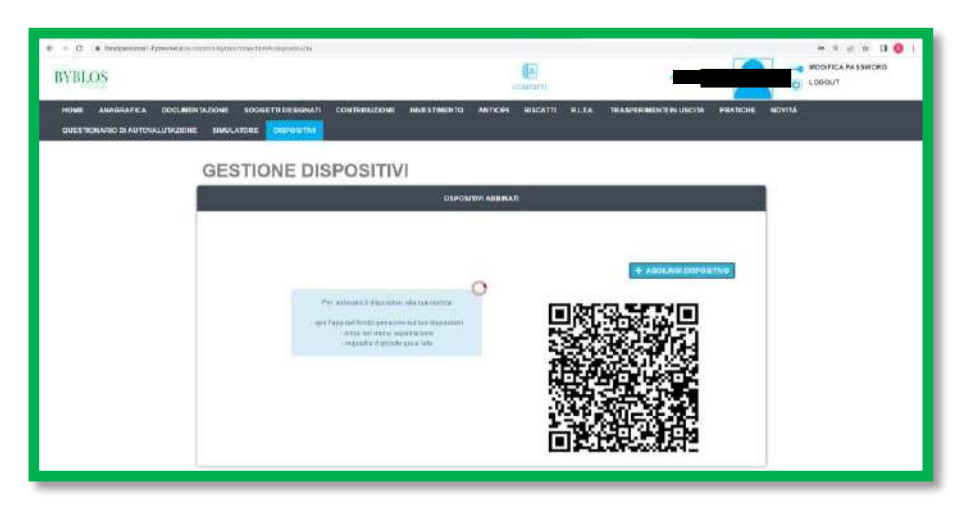

Accedere alla APP, dal menù selezionare "REGISTRA DISPOSITIVO" ed inquadrare lo schermo del pc:

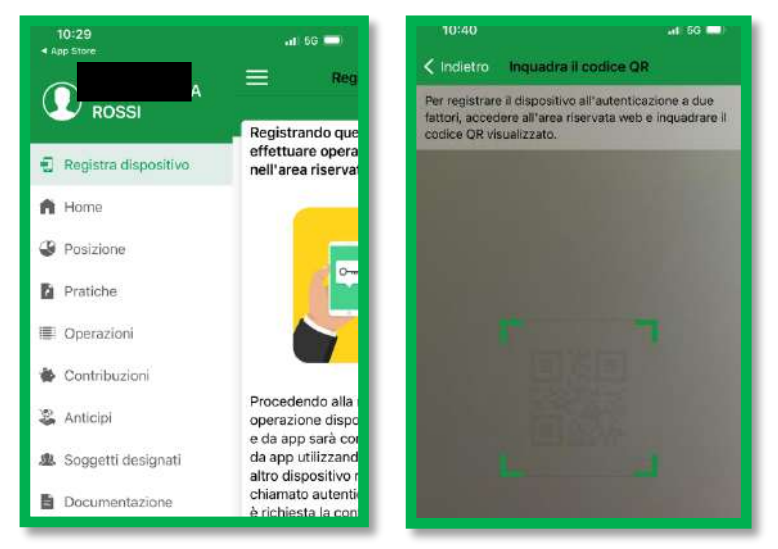

La procedura dell'APP chiederà di scegliere un PIN (che servirà ad ogni funzionalità dispositiva):

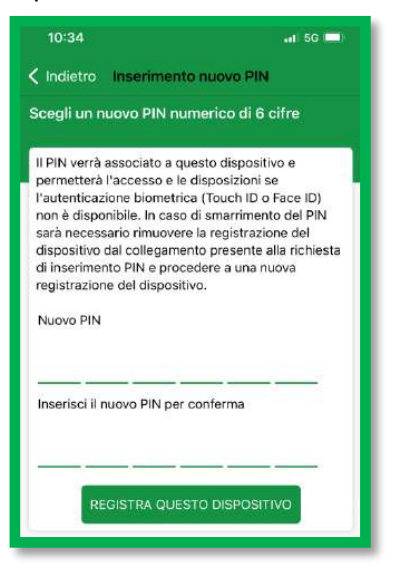

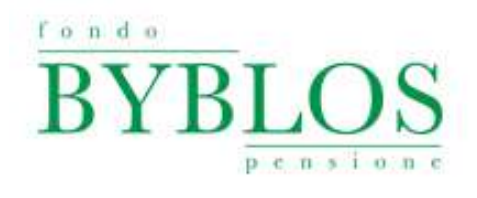

L'APP e la schermata WEB confermeranno l'esito positivo dell'abbinamento. Dall'area riservata web sarà possibile vedere il nome del dispositivo associato:

| 🗧 🗇 🖸 🔒 fondipensione1-Eprevinet.it/w-bonzon-bytkm/index.html//dispositiv/2/a                                               |                                                               | 🗰 Q 🖄 🖄 🚺 🔕 I     |
|----------------------------------------------------------------------------------------------------|---------------------------------------------------------------|-------------------|
| BYBLOS                                                                                                    | CONTACT                                                       | MODIFICA PASSWORD |
| HOME AKAGRAFICA DOCUMENTAZIONE SOGGETTI DESIGNATI CONTRIBUZIONE I<br>QUESTIONARIO DI AUTOVALUTAZIONE SIMULATORE DISPOSITIVI | INVESTIMENTO ANTICIPI RISCATTI RIITA. TRASPERIMENTI IN USCITA | PRATICHE NOVITÁ   |
| GESTIONE DISPOSITIVI                                                                                                    |                                                               | _                 |
| 🗍 9 Phone di Sara -                                                                                                    |                                                               |                   |
|                                                                                                    | Dispositivo abbinato correttamente                            | a 1               |
|                                                                                                    | OK                                                            |                   |
|                                                                                                    |                                                               |                   |

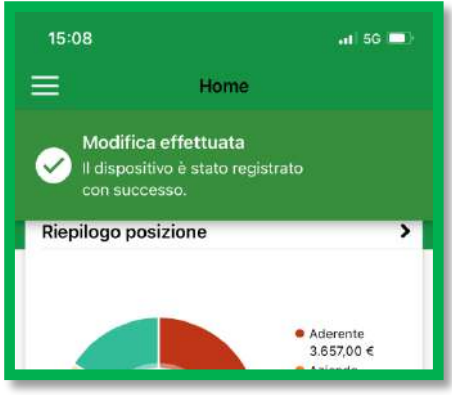

### **REGISTRAZIONE AREA WEB (DA PC)**

Accedere alla APP, dal menù selezionare "REGISTRA DISPOSITIVO":

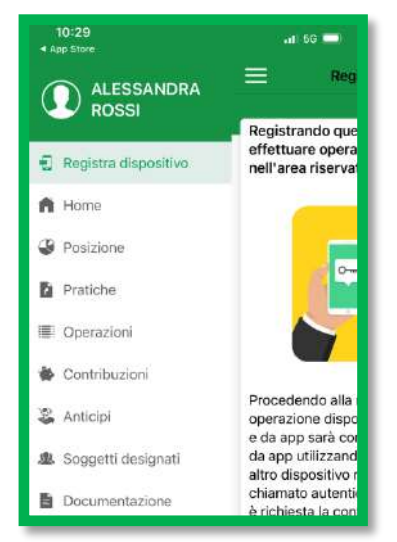

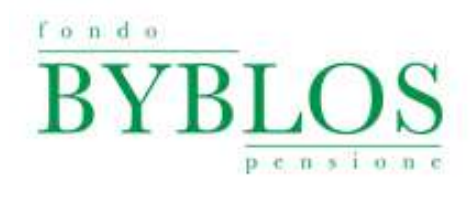

Leggere l'informativa e premere su CONTINUA:

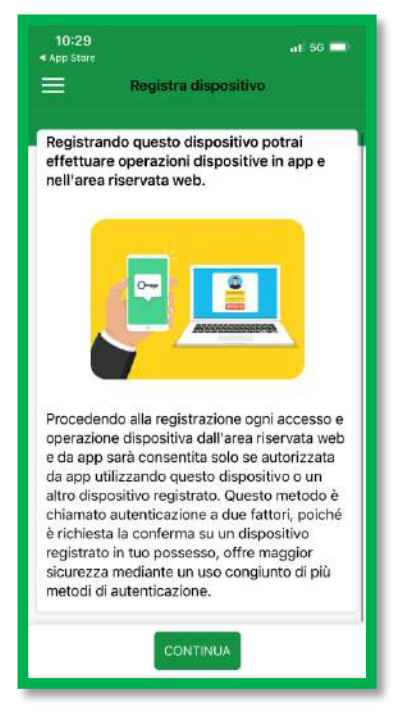

La procedura dell'APP chiederà di scegliere un PIN (che servirà ad ogni funzionalità dispositiva)

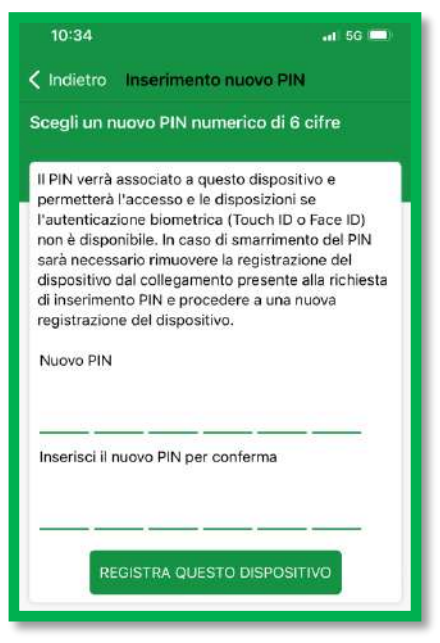

L'APP e la schermata WEB confermeranno l'esito positivo dell'abbinamento. Dall'area riservata web sarà possibile vedere il nome del dispositivo associato:

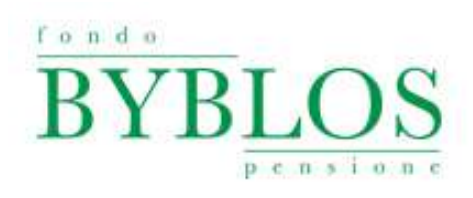

| ← ⇒ Ø ■ fondgensienet-tiperinetiit/s-boruor-lytikou/ndes.html//dispositin2/s           BYBLOS               | (L)<br>CONIMIN                                                            |                                            |
|----------------------------------------------------------------------------------------------------|---------------------------------------------------------------------------|--------------------------------------------|
| HOME ANAGRAFICA DOCUMENTAZIONE SOGGETTI DESIGNATI<br>QUESTIONARIO DI AUTOVALUTAZIONE SIMULATORE DISPOSITIVI | CONTRIBUZIONE INVESTIMENTO ANTICIPI RISCATTI RATA                         | A. TRASPERIMENTI IN USCITA PRATICHE NOVITA |
| GESTIONE DIS                                                                                                | SPOSITIVI                                                                 |                                            |
| 🛄 Ø – iPhone di Sara -                                                                                      |                                                                           | C ELMANA                                   |
|                                                                                                    | Dispositivo abbinato correttamente                                        | + Addiment brands (ravo)                   |
|                                                                                                    | 15:08ا 56 ■                                                               | 0                                          |
|                                                                                                    | Modifica effettuata<br>Il dispositivo è stato registrato<br>con successo. |                                            |
|                                                                                                    | Riepilogo posizione                                                       |                                            |

### **RESET DISPOSITIVO**

Se hai smarrito la password, disinstallato l'applicazione o cambiato dispositivo, per procedere con il recupero credenziali o l'accesso all'area riservata, sarà prima necessario annullare la registrazione del dispositivo.

Dall'area riservata selezionare "DISSOCIA DISPOSITIVO"

| $++\sigma$ (a temperature formula to be used to be the temperature of the temperature $BYBLOBS$ |                                                                                                    | 8.00 B B I |
|-------------------------------------------------------------------------------------------------|----------------------------------------------------------------------------------------------------|------------|
|                                                                                                 | AREA RISERVATA ISCRITTO  cedeo forcale  Terrored  Forcoved  Accepte  Mile dimensionale parameter  Itamoshi diggetational |            |

Inserire codice fiscale e numero iscrizione, quindi premere su "AVANTI"

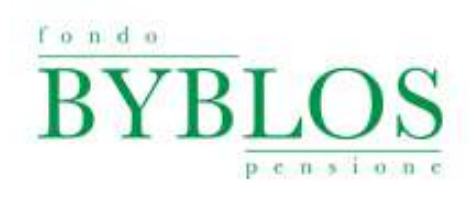

|          | have a                    | 9. d 9. 🛛 🕒 1 |
|----------|---------------------------|---------------|
| DIDIACIS |                           |               |
|          | RESET DISPOSITIVO         |               |
|          | Colles Fiscale            | ·             |
|          | Nomera di nettono<br>Jene |               |
|          |                           |               |

Allegare scansione del documento d'identità e selezionare il dispositivo, poi cliccare su "RESET DISPOSITIVO"

| $\label{eq:constraint} \begin{array}{c} \varepsilon \ \Rightarrow \ c \end{array} \hspace{0.5mm}  is induced of protection from a constraint operator of the set of the set of th$ |             | 8, ¢ x 0 <b>0</b> 1 |
|----------------------------------------------------------------------------------------------------|-------------|---------------------|
|                                                                                                    | Codes Reals |                     |

Il documento inviato verrà verificato entro 48 ore lavorative. Se quanto allegato è valido, riceverai una notifica di reset e potrai procedere ad un nuovo abbinamento; se il documento non è valido, riceverai un rigetto e dovrai ripetere la procedura.